#### Phụ lục II

# HƯỚNG DẪN CÀI ĐẶT VÀ SỬ DỤNG ỨNG DỤNG "SỔ SỨC KHỎE ĐIỆN TỬ"

(Kèm theo Công văn số : 1080/STTTT-CNTT ngày 30 tháng 6 năm 2021 của Sở Thông tin và Truyền thông tỉnh Gia Lai)

## 1. Cài đặt ứng dụng "Sổ sức khỏe điện tử":

- *Bước 1*: Truy cập vào ứng dụng Google Play (Hệ điều hành Android) /App Store (Hệ điều hành IOS) để tìm và tải ứng dụng với tên "Sổ sức khỏe điện tử" cài đặt ứng dụng trên điện thoại di động (nếu chưa cài đặt).

- **Bước 2:** Nhập đầy đủ thông tin số điện thoại hoặc mã số Bảo hiểm xã hội và mật khẩu để truy cập hệ thống (nếu đã có tài khoản). Trường hợp chưa có tài khoản tiến hành đăng ký tài khoản sử dụng như sau: Mở ứng dụng, chọn mục "Đăng ký" tài khoản. Điền đầy đủ thông tin bao gồm: Họ và tên, số điện thoại, mật khẩu. Nhấn chọn "Tiếp tục" và điền thông tin mã xác nhận để hoàn thành việc tạo tài khoản.

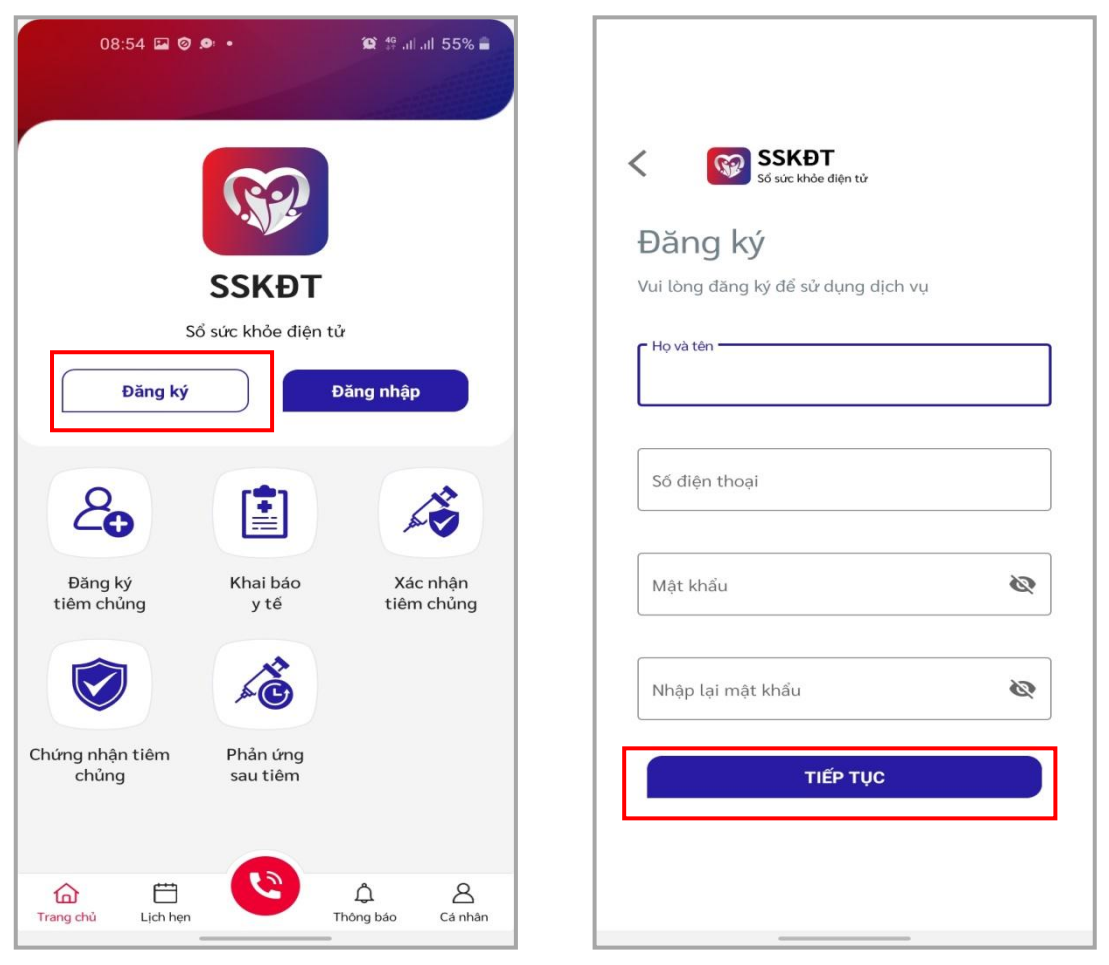

- **Bước 3**: Đăng nhập vào hệ thống và bổ sung thông tin cá nhân. Điền đầy đủ thông tin bao gồm: Ngày tháng năm sinh, giới tính, số thẻ Bảo hiểm y tế, ... Sau đó chọn "Lưu".

| 12:32 • A • A A A A SON A 12:39 • A • A A A SON A 12:39 • A • A A A SON A A A A SON A A A A A A A A A A A A A A A A A A A    |                                                                                                    |             |  |  |
|----------------------------------------------------------------------------------------------------|----------------------------------------------------------------------------------------------------|-------------|--|--|
| Định danh<br>Thông tin cá nhân<br>Họ và tên (*)<br>Nguyễn Hải Cường                                                          | Đăng ký       Khai báo       Xác nhậ         tiêm chủng       y tế       tiêm chủ                           | àn<br>Ìng   |  |  |
| Ngày tháng năm sinh (*)       Giới tính (*)         Ngày tháng năm sinh       Nam         Số điện thoại (*)       0344004634 | Image: Non-StateImage: Non-StateImage: Non-StateChứng nhận tiêm<br>chủngPhản ứng<br>sau tiêmDịch vụ<br>khác | )           |  |  |
| Số thẻ BHYT                                                                                                    | Hồ sơ sức khoẻ                                                                                              |             |  |  |
| Số CMND/CCCD<br>Mối quan hệ (với tôi) (*)<br><br>Hủy bỏ<br>Lưu                                                               | Trang chủ Lịch hẹn Cả                                                                                       | 8<br>i nhân |  |  |

Sau khi đăng nhập thành công, hệ thống cung cấp một mã QRcode để chứng nhận việc tiêm chủng vắc xin Covid-19 theo quy định của Bộ Y tế. Để biết thông tin mã QRcode, tại màn hình chính của ứng dụng, chọn chức năng "Chứng nhận tiêm chủng".

### 2. Nếu đã cài đặt ứng dụng "Sổ sức khỏe điện tử":

- Bước 1: Mở ứng dụng "Sổ sức khỏe điện tử".

- Bước 2: Đăng nhập vào hệ thống.

- **Bước 3**: Sử dụng các chức năng của ứng dụng nói trên theo hướng dẫn tại của mục **3** văn bản này.

# 3. Hướng dẫn sử dụng một số chức năng trên ứng dụng "Sổ sức khỏe điện tử":

- Đăng ký tiêm chủng: Tại màn hình chính của ứng dụng, chọn mục "Đăng ký tiêm chủng". Điền đầy đủ thông tin bao gồm: Ngày tháng năm sinh, giới tính, số thẻ Bảo hiểm y tế, ngày đăng ký tiêm,... Sau đó chọn "Tiếp tục" để hoàn thành việc đăng ký.

| 12:39 🖬 🖻 🏯 • 🕸 👯 at at 50% 🛔<br>Xin chào,              | 09:01 Ø 🖬 🚍 • 🕸 🖘 al al 91% ■<br>1 Thông tin đăng ký tiêm 2 3 |
|---------------------------------------------------------|---------------------------------------------------------------|
| Nguyễn Hải Cường                                        | Thông tin đăng ký tiêm                                        |
|                                                         | Họ và tên (*)                                                 |
| & F                                                     | Nguyễn Hải Cường 🗸 🗸                                          |
|                                                         | Ngày tháng năm sinh (*) Giới tính (*)                         |
| Đăng ký Khai báo Xác nhận<br>tiêm chủng y tế tiêm chủng | Ngày tháng năm sinh 💼 Nam                                     |
|                                                         | Số CMND/CCCD (*)                                              |
|                                                         | Số CMND/CCCD                                                  |
| Chứng nhận tiêm Phản ứng Dịch vụ                        | Số thẻ BHYT                                                   |
|                                                         | Số thẻ BHYT                                                   |
| Hồ sơ sức khoẻ                                          | Ngày đăng ký tiêm                                             |
|                                                         | 30/06/2021                                                    |
| Đặt khám >                                              | Nghế nghiệp (*)                                               |
|                                                         | Nghế nghiệp                                                   |
|                                                         | Đối tượng (*)                                                 |
| Trang chủ Lịch hẹn Cả nhân                              | Quay lại Tiếp tục                                             |

- Xác nhận tiêm chủng: Tại màn hình chính của ứng dụng, chọn mục "Xác nhận tiêm chủng". Điền đầy đủ thông tin bao gồm: Họ và tên, số điện thoại, kế hoạch tiêm,... Sau đó chọn "Xác nhận".

| Xin chào,                                               | 09:04 🖾 🖉 🔤 • 🖉 🖘 al al 91% ∎  Xác nhận tiêm chủng                                                                                                    |
|---------------------------------------------------------|----------------------------------------------------------------------------------------------------|
| Nguyễn Hải Cường                                        | PHIỀU ĐỒNG Ý THAM GIA TIÊM CHỦNG VẮC XIN<br>PHÒNG COVID-19                                                                                                    |
| 20                                                      | Họ và tên (*)                                                                                                    |
| Đăng ký Khai báo Xác nhận<br>tiêm chủng y tế tiêm chủng | Số điện thoại (*)                                                                                                    |
| 🔊 🔏 🕾                                                   | Số điện thoại<br>Kế hoạch tiếm (*)                                                                                                    |
| Chứng nhận tiêm Phản ứng Dịch vụ<br>chủng sau tiêm khác | Kế hoạch tiêm 🔹                                                                                                    |
| Hồ sơ sức khoẻ >                                        | <ol> <li>Tiêm chủng vắc xin là biện pháp phòng bệnh hiệu<br/>quả, tuy nhiên vắc xin phòng COVID-19 có thể không<br/>phòng được bệnh hoàn toàn. Người được tiêm chủng<br/>vắc xin phòng COVID-19 đủ liếu có thể phòng được</li> </ol> |
| Đặt khám >                                              | bệnh hoặc giảm mức độ nặng nếu mắc COVID-19.<br>Sau khi được tiêm vắc xin phòng COVID-19 vẫn cán<br>thực hiện đấy đủ Thông điệp 5K phòng, chống dịch<br>COVID-19.                                                                    |
| Trang chủ Lịch hẹn Thông báo Cá nhân                    | 2. Tiêm chủng vắc xin phòng COVID-19 có thể gây<br>ra một số biểu hiện tại chỗ tiêm hoặc toàn thân như<br>sưng, đau chỗ tiêm, nhức đấu, buốn nôn, sốt, đau<br>cơhoặc tai biến nặng sau tiêm chủng.                                   |

- Phản ứng sau tiêm: Điền phiếu khảo sát sau khi tiêm chủng vắc xin Covid-19 để đánh giá hiệu quả vắc xin cho cơ quan y tế. Tại màn hình chính của ứng dụng, chọn mục "Phản ứng sau tiêm". Điền đầy đủ thông tin bao gồm: đối tượng tiêm, tên vắc xin, ngày tiêm,... Sau đó chọn "Lưu".

| 12:39 🔛 🛤 🍝 •                           | 😰 🤩 all all 50% 🛢         | 12:55 🖾 🗈 🗈 🔹                                            | 😰 🍄 al al 50% 🛢                                          |  |
|-----------------------------------------|---------------------------|----------------------------------------------------------|----------------------------------------------------------|--|
| Xin chào,                               | < Phản ứn                 | g sau tiêm                                               |                                                          |  |
| Nguyễn Hải                              | Cường                     | Phiếu khảo sát                                           | Danh sách phiếu khảo sát                                 |  |
|                                         |                           | (Phòng chống                                             | (Phòng chống dịch Covid-19)                              |  |
| 20                                      | <i>k</i>                  | Khuyến cáo: Bất kỳ lúc nào c<br>anh/chị điển ngay t      | ó biểu hiện bất thường, đề nghị<br>hông tin vào bảng hỏi |  |
| Đăng ký Khai bá<br>tiêm chủng y tế      | áo Xác nhận<br>tiêm chủng | Đối tượng tiêm (*)                                       |                                                          |  |
|                                         |                           | Tên vắc xin (*)                                          | •                                                        |  |
| Chứng nhận tiêm Phản ứ<br>chủng sau tiê | ng Dịch vụ<br>m khác      | Ngày tiêm (*)                                            | •                                                        |  |
|                                         |                           | Thời gian xảy ra phản ứng (*)                            | _                                                        |  |
| Hồ sơ sức kho                           | ẻ >                       | 29/06/2021 12:49                                         | •                                                        |  |
|                                         |                           | Bạn gặp phải bất kì triệu chứng<br>phòng COVID-19 không? | g nào sau 7 ngày tiêm vắc xin                            |  |
| Đặt khám                                | >                         | Không                                                    |                                                          |  |
|                                         |                           | 🔿 Có                                                     |                                                          |  |
|                                         |                           | Cảm ơn bạn đã dành thời gian                             | trả lời                                                  |  |
| Trang chủ Lịch hẹn                      | Thông bảo Cá nhân         | Đóng                                                     | Luu                                                      |  |

Ngoài ra hệ thống còn cung cấp một số chức năng khác như: *Khai báo y tế,* đặt lịch khám,...

Nếu cần hỗ trợ, đề nghị liên hệ: ông Nguyễn Hải Cường (Điện thoại: 0344 004 634 ; thư điện tử: *cuongnh.stttt@gialai.gov.vn*)

\*\*\*